# 

# DS9090の評価キット

### 特長

- ◆ 実証済みのPCBレイアウト
- ◆ 完全な評価システム
- ◆ 便利なテストポイント(複数)を搭載
- ◆ 完全実装および試験済み
- ◆ USBアダプタによる容易な設定
- ◆ 1-WireドライバとOneWireViewerデモソフトの 無料ダウンロード
- ◆ 別途購入の他の1-Wireデバイス(DS2411、DS2432、 DS28E01、DS2502、DS2505、DS2405、および DS2406)に対応

### 型番

| PART     | TYPE   |
|----------|--------|
| DS9090K# | EV kit |

#はRoHS要件から免除されている鉛(Pb)を含む可能性がある RoHS準拠のデバイスを表します。

## 部品リスト

| DESIGNATION | QTY | DESCRIPTION                                                                                                    |
|-------------|-----|----------------------------------------------------------------------------------------------------|
| J1          | 1   | TO92, PR35 header<br>Mill-Max 801-93-036-10-012, 3-pin<br>segment of 36-pin socket strip (or<br>RoHS equivalent)     |
| J2          | 1   | 2-pin jumper post                                                                                                    |
| J3          | 1   | 6-pin header                                                                                                    |
| J4          | 1   | 5-pin header                                                                                                    |
| J5          | 1   | 2-pin jumper post                                                                                                    |
| JB1         | 1   | 22-pin dual-row header post                                                                                          |
| R1          | 1   | RoHS-compliant surface-mount resistor (1206)                                                                         |
| RJ1         | 1   | 6-pin RJ11 right-angle AMP<br>520250-3 socket (or RoHS-<br>compliant equivalent) CONN, RJ11<br>JACK PCB-RA 6POS 6CON |
| U1          | 1   | 8-pin hot-swap socket<br>ENPLAS TESCO OTS-8(16)-1.27-03<br>TSSOP8 Socket (87-77008-005)                              |
| U2          | 1   | 4096-Bit Addressable 1-Wire<br>EEPROM with PIO<br>Maxim DS28E04S-100 chip                                            |
|             | 1   | PCB: 1-Wire Device Evaluation<br>Board                                                                               |

# valuates: L and Device

**1-Wire** 

U

Maxim Integrated Products 1

概要

DS9090の評価キット(EVキット)は使い易いPC環境で 1-Wire<sup>®</sup>製品を評価し、動作させるための必要なハード ウェアとソフトウェアを提供します。1-WireのEEPROM、 EPROM、およびROMデバイスはすべてDS9090のEV キットで読出し可能です。メモリまたはPIO/スイッチを備 えたすべての1-Wireデバイスは1-Wire EPROMデバイス を除いてDS9090のEVキットを使用して書き込むことが 可能です\*。このように、技術者は設計の可能性の目的の ために1-Wireチップを評価することができ、または最終 製品開発活動をサポートすることができます。 EVキットを 動作させるためにはホストPCが必要です。デモソフトは OneWireViewer (Java<sup>™</sup>プログラム)で構成されます。32 ビットおよび64ビットのWindows® OSではOneWireViewer は1-Wireドライバのインストールパッケージの一部として 同梱されます。その他のOSに対しては、OneWireViewer のオンライン版を参照してください。

\*DS2502およびDS2506などのEPROMデバイスはEPROM 書込みを実行するためには別のアダプタ(DS9097U-E25)が 必要です。このアダプタは別途購入可能で、+12V電源および 25ピンから9ピンに変換するシリアルポートアダプタが必要 です(詳細はそのアダプタのデータシートを参照してください)。 1-Wire EPROMデバイスのサンプルはご利用可能です(数量は2 個まで)。

### 内容リスト

| QTY | DESCRIPTION                                                                         |
|-----|-------------------------------------------------------------------------------------|
| 1   | 64-bit silicon serial number (3 TO92)<br>Maxim DS2401+                              |
| 1   | 1-Wire, dual-addressable switch plus 1Kb EPROM<br>memory (6 TSOC)<br>Maxim DS2406P+ |
| 1   | 1-Wire dual-channel addressable switch (6 TSOC)<br>Maxim DS2413P+                   |
| 1   | 20Kb 1-Wire EEPROM (3 TO92)<br>Maxim DS28EC20+                                      |
| 1   | 1024-bit 1-Wire EEPROM (3 TO92)<br>Maxim DS2431+                                    |
| 1   | 4Kb 1-Wire EEPROM (3 PR-35)<br>Maxim DS2433+                                        |
| 1   | 1-Wire USB adapter with RJ11<br>Maxim DS9490R#                                      |
| 11  | 2-pin shunts for jumpering                                                          |
| 1   | RJ11 male to RJ11 male cable, 7ft                                                   |
| 1   | 4096-bit addressable 1-Wire EEPROM with PIO<br>(on EV kit)<br>Maxim DS28E04S-100+   |
| 1   | EV Kit PCB: 1-Wire Device Evaluation Board with<br>components                       |

1-WireはMaxim Integrated Products, Inc.の登録商標です。 JavaはSun Microsystemsの商標です。 WindowsはMicrosoft Corp.の登録商標です。

### 

本データシートは日本語翻訳であり、相違及び誤りのある可能性があります。 設計の際は英語版データシートを参照してください。

価格、納期、発注情報についてはMaxim Direct (0120-551056)にお問い合わせいただくか、Maximのウェブサイト (japan.maxim-ic.com)をご覧ください。

1-Wire EEPROM, EPROM, and ROM Devices **Evaluates:** 

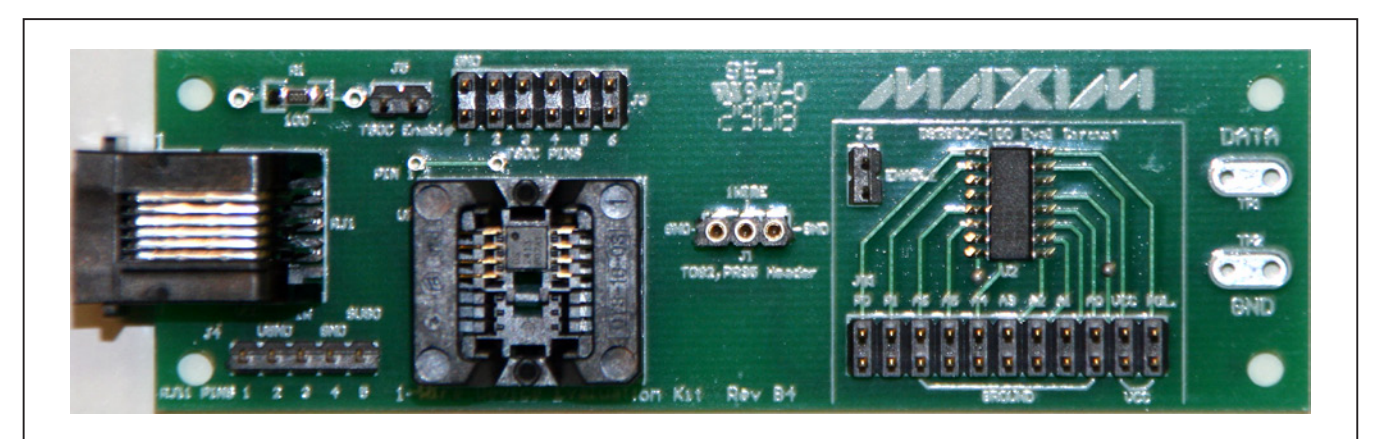

図1. DS9090のEVキットの基板レイアウト

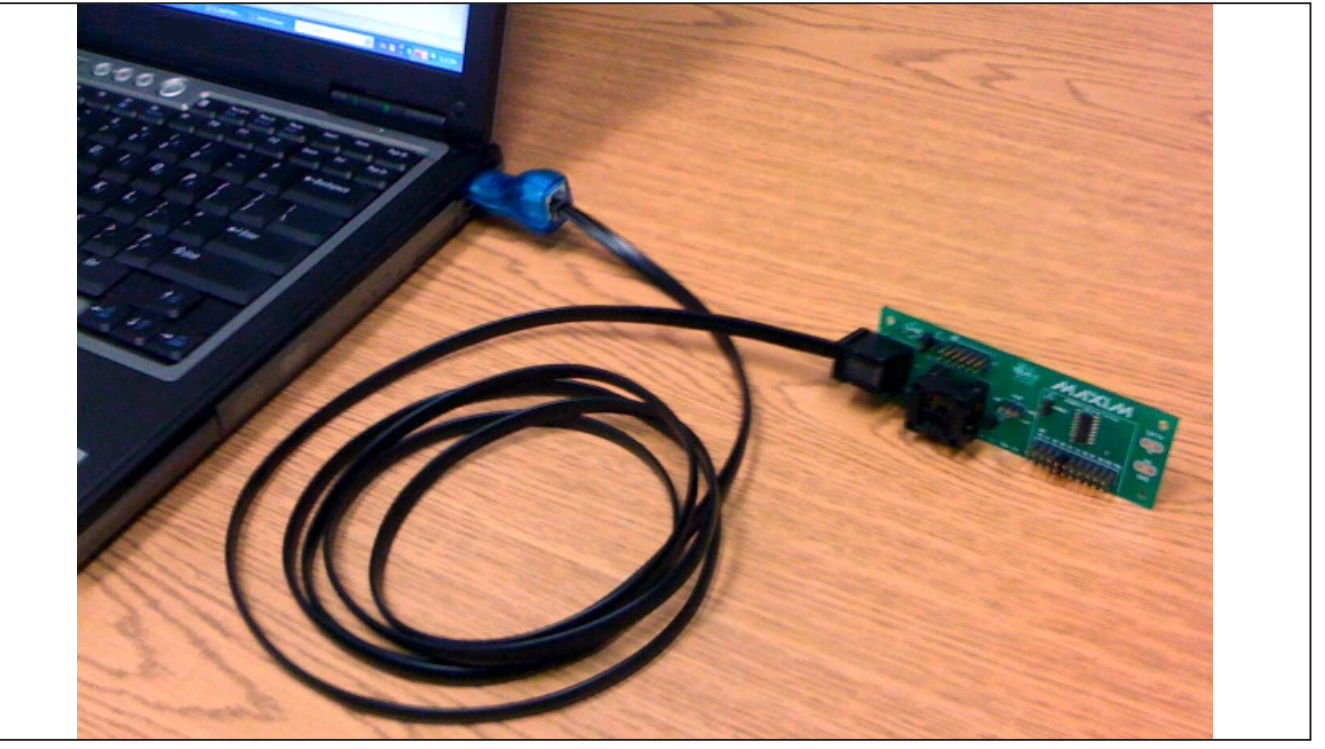

図2. 標準的な構成

# ハードウェア設定

注:以下の項において、ソフトウェアに関連する項目は太 字で識別されています。太字のテキストはEVキットのソフ トウェアの項目を直接参照しています。太字で下線付きの テキストはWindowsのOSで使用されている項目です。

### 必要な機器

- Windows Vista<sup>®</sup>、Windows XP<sup>®</sup> SP2、Windows 2003、またはWindows 2008で動作するIBM互換PC
- PCの空きUSBポート

Windows VistaおよびWindows XPは、Microsoft Corp.の登録商標です。

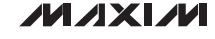

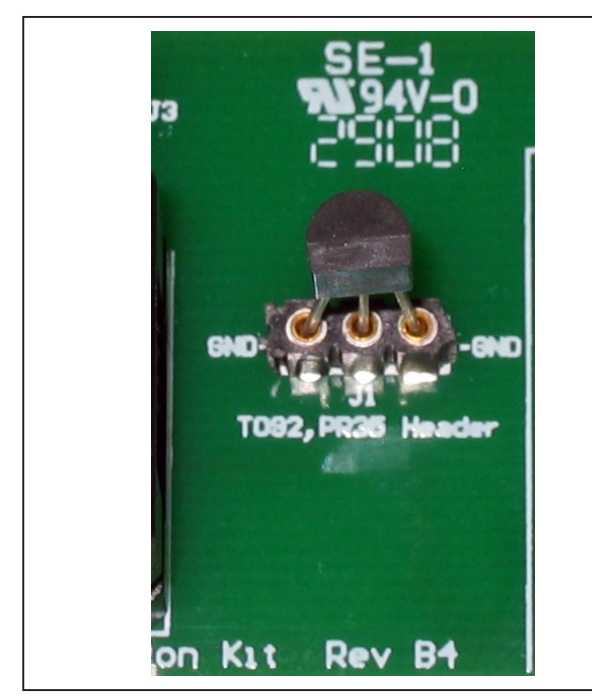

図3. TO92/PR35パッケージの挿入

### ハードウェアのインストール

DS9090のEVキットには標準でUSBと1-Wire変換アダプ タ(DS9490R)が同梱されます。ソフトウェアドライバのイ ンストールが終わった後で、アダプタのUSB端をUSBの空 きポートに接続することが賢明です(「ソフトウェアインス トール」の項を参照)。添付のRJ11対RJ11ケーブルを使用 して評価ボードをPCに接続します。ケーブルの片端を評価 ボードに、他端をDS9490Rに差し込んでください。

対象の1-Wireチップを評価ボードのソケットの1つに挿入 します。正しいチップの挿入/方向を示す図3および4を参 照してください。DS250 EPROMデバイスへの書込みを 所望する場合は、別の1-Wireアダプタ(DS9097U-E25) が必要です。DS9097U-E25は、このキットとは別にご購 入いただけます。DS9097U-E25を使用して、DS250 EPROMデバイスをプログラムするためには、+12VのDC 電源アダプタが必要です(たいていの電気店で購入可能です)。 このアダプタをアダプタのDS9097U-E25の電源ジャック にプラグインします。電源の仕様、推奨する電源モデル、 および2.1mm電源ジャックの極性要件はDS9097U-E25 のデータシートを参照してください。EPROMデバイスを プログラムする場合は、非EPROMデバイスは評価ボード に挿入することができないことに注意してください。注意: EPROMデバイスをプログラム中に1-Wireバスに現れる +12Vのプログラムパルスは非EPROMデバイスを損傷し

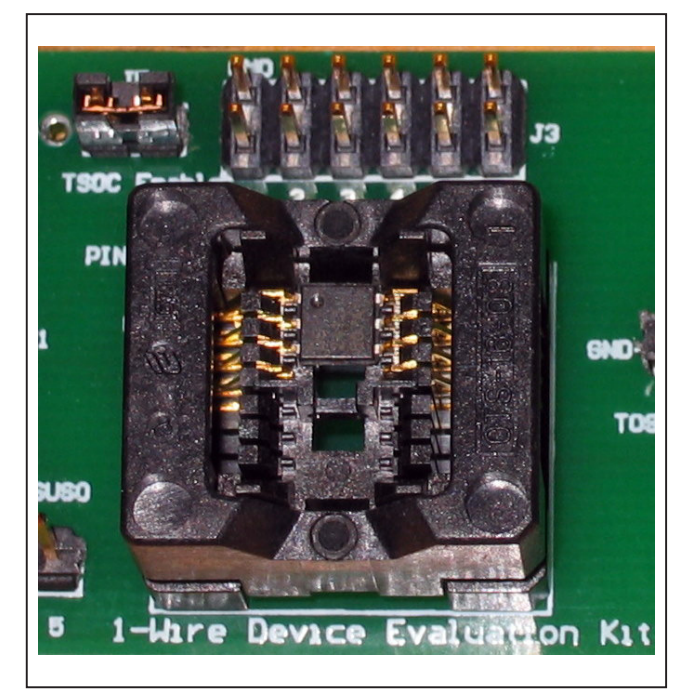

図4. TSOCパッケージの挿入

ます。EPROMの書込み操作を行う前に評価ボードから非 EPROMデバイスを外してください。これには、+12Vのプロ グラムパルスからDS28E04を分離するためのJ2の「イネー ブル」ジャンパを外すことが含まれます。

### イネーブルピンとヘッダ列

イネーブルピンとヘッダ列は基板上のさまざまな位置に置 かれています。イネーブルピンは2つの位置に置かれ、そ れぞれジャンパ可能です。最初のピン(J5)はTSOCソケッ トをイネーブルにし、このソケットにある1-Wireチップが 1-Wireバスを通して通信することが可能になります。2番 目のピン(J2)も同様です。J2はDS28E04-100の評価回 路を1-Wireバスにジャンパします。図5はDS28E04-100 の評価回路におけるJ2のイネーブルジャンパを示します。

ヘッダ列もDS9090評価ボード上に置かれ、それによって 他のデバイスを手動で接続可能です。位置J3にはそのような 1つのヘッダ列があります。このヘッダ列はTSOCソケットの ちょうど上に置かれ、TSOCソケットの電気的接続を提供 します(ピン1~6)。さらに、TSOCピンをグランドにジャンパ するための隣接したグランド列があります。DS28EC20 (ピン3)またはDS2413 (ピン1、5)などの幾つかのポート はTSOCパッケージの場合には、ピンをジャンパによって 追加してグランドする必要があります。位置J4にはRJ11用 に5つの接続が提供されます。ピン1は電流制限抵抗を

通してUSBポートから直接接続される+5Vを提供します。 ピン2はUSBグランド、ピン3は1-WireのIOピン、ピン4は 基板グランド、そしてピン5はDS9490RのSUSO (「サス ペンド」)ピンです(DS9490Rが「スリープ」状態にある場合 に表示されます)。

### DS28E04-100の評価回路

評価ボードのこの項は1-WireチップのDS28E04-100の 評価に使用します。DS28E04-100を試す前に、回路の イネーブルピン(J2)をジャンパしなければなりません(図5 を参照)。このことによってDS28E04-100は1-Wireバス にジャンパされ、1-Wireソフトウェアがデバイスと通信す ることが可能になります。回路の下部にあるヘッダピンの 列を確認してください。その幾つかはジャンパ可能です。 A0~A6と表示されたピンは7つのアドレス入力に対応し、 デバイスの1-Wireネットワークアドレスの1部分をジャンパ して変更することができます。他に使用可能なピンはVcc、 POL、およびPIOピン(POとP1)です。Vccが必要な場合は、 基板からジャンパ接続可能です。POLピンの状態によって PIOチャネルのパワーアップの仕方が決定されます。例え ば、すべてのPIOチャネルをオフにして、チップをパワー アップする必要がある場合、POLピンはロジック1に接続 しなければなりません。PIOピン(POとP1)もヘッダピンに 取り出されています。

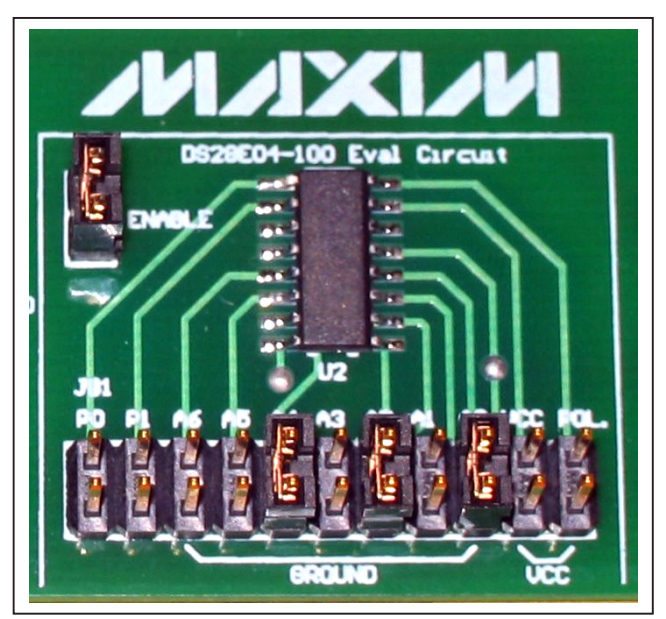

図5. DS28E04-100の評価回路

# ソフトウェアインストール

www.ibutton.com/jp/software/tmex/から入手可能な最 新の1-Wireドライバパッケージをインストールしてください。 これらのドライバは32ビットまたは64ビットのWindows プラットフォーム、特に Windows XP (SP2)、Vista、また はWindows 2008または2003が必要です。インストール を始める前にUSBポートからDS9490Rを外してください。 プログラムをインストールした後にのみDS9490Rを挿 入してください。挿入した後は、OSがプラグアンドプレイ のプロセスを完了するまで、待機してください。Windows 2003およびXP (SP2)では継続する前にOSはハードウェア の追加ウィザードによってDS9490Rデバイスのインストー ルを促します。それよりも新しいOSはウィザードを使用し ないで、プラグアンドプレイを完了します。インストール プロセスの間に、デフォルトのポートタイプとしてUSBア ダプタを、およびデフォルトのポート番号としてポート1 (USB1)を指定してドライバが設定されます。デフォルトの ポートタイプと番号の設定値はドライバとともにインス トールされるDefault 1-Wire Netプログラムを実行して、 インストール後にいつで変更可能です。このためには、単 純にスタート → プログラム → 1-Wire Drivers xXXとク リックします(xXXはOS方式を表し、x86またはx64です)。 その後で、Default 1-Wire Netというラベルのアイコンをク リックします。インストール中に問題に遭遇したら、「White Paper 6: 1-Wire Drivers Installation Guide for Windows (英文)、特に「Appendix A:1-Wire USB Adapter (DS9490) Installation Help」(英文)の項を参照してください。

次に、OneWireViewerのJavaのデモを実行します。  $\rightarrow \underline{2 \text{ Pd } \text{ Pd } \text{$ 

Windows以外のOSプラットフォームでOneWireViewerを 実行することも可能ですが、特別なおよび/または追加の ソフトウェアのインストールを必要とする可能性があります。 さらに詳細は**japan.maxim-ic.com/onewireviewer**にあ るOneWireViewerのウェブサイトを参照してください。

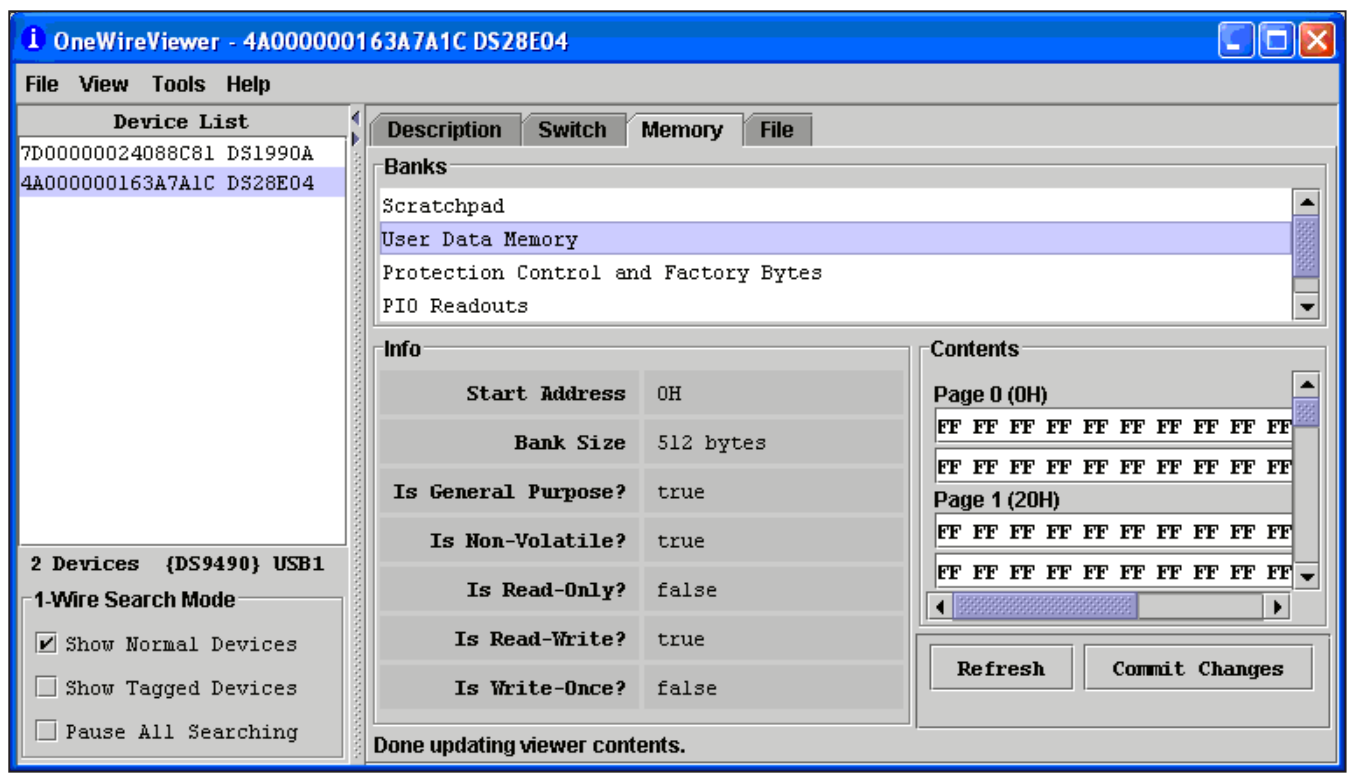

図6. OneWireViewer画面の例

# DS9090のEVキットの動作

評価する1-Wireデバイスを選択し、正しい方向を確認して、 それを適切なソケットに挿入してください。TSOCソケット (J5)および/またはDS28E04-100の評価回路(J2)用の 適切なイネーブルピンをジャンパします。ヘルプは「ハード ウェアのインストール」の項を参照してください。最後に、PC に評価ボードを接続します。

**OneWireViewer**を動作させます。何らかの困難に遭遇し たら、「トラブルシューティングガイド」の項を参照してくだ さい。他の役に立つソースはアプリケーションノート3358 「OneWireViewerユーザガイド」です。

OneWireViewerは主画面の左側の位置にDevice Listウィンドウを提供します。そのウィンドウにはDS9490Rに接続 されるさまざまな1-Wireデバイスのリストが表示されます。 ソケットまたは評価ボードのヘッダに挿入された1-Wire デバイスタイプが、そのデバイスにレーザ刻印された64 ビットのROM IDと共にDevice Listウィンドウに示されます。 図6はDevice Listウィンドウ内のDS28E04-100がその 4A000000163A7A1Cの64ビットROM IDと共に示され ています。Device Listウィンドウで対象の部品をクリック するとそれが選択されます。

1-Wireデバイスが選択されると、OneWireViewerの主画 面の右側にはさまざまなタブが現れます。DS9090のEV キットに含まれる各デバイスには最低3つのタブがあります。 Description、Memory、およびFileです。Switchという 表示の4番目のタブも、スイッチを含むこれらの部品で利 用可能です。Memoryタブをクリックすると、図6に示す ようにMemory Viewerが現れます。Memory Viewerの Banksセクションに示されたメモリバンクのいずれも読取 り/書込みを選択可能です。未操作のページの編集(各バイト に16進数を入力する)を終えたら、Commit Changesボ タンを押します。Refreshをクリックすると、1-Wireメモリ の内容を再読取り可能です。Fileタブによって、ファイルを デバイスのメモリに書き込むことが可能です。これを実行 するためには、ユーザーは最初にFormat the Deviceが 必要で、その後でファイルおよびディレクトリのCreate/ Read/Write/Deleteを行います。Switchタブによって、 PIOピンの状態の読取りとトグルおよび活動ラッチのクリア が可能です。OneWireViewerの多くの機能の使用方法の 詳細な説明はアプリケーションノートの3358を参照してく ださい。

評価ボードのレイアウト\_

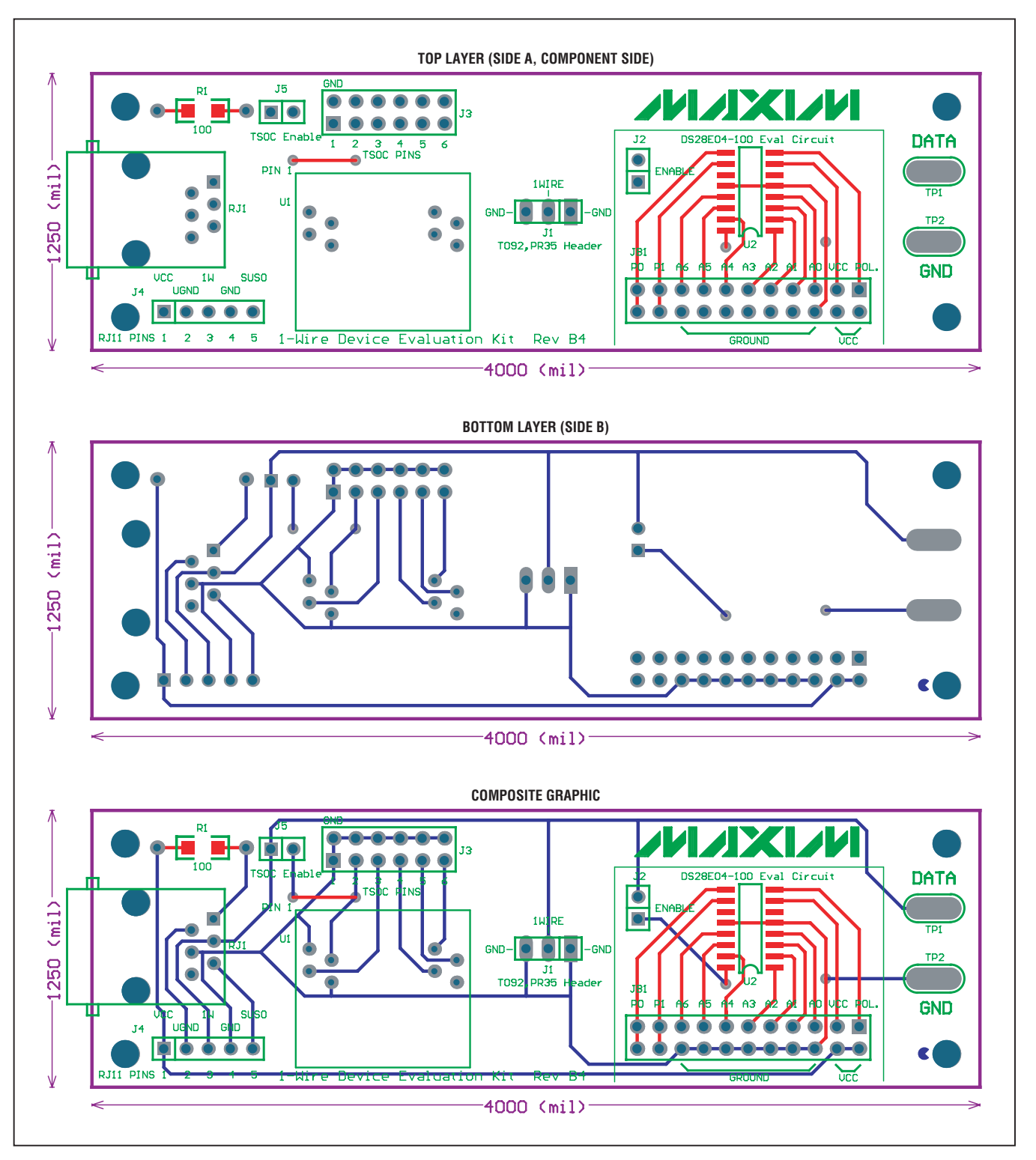

# 評価ボードの回路図

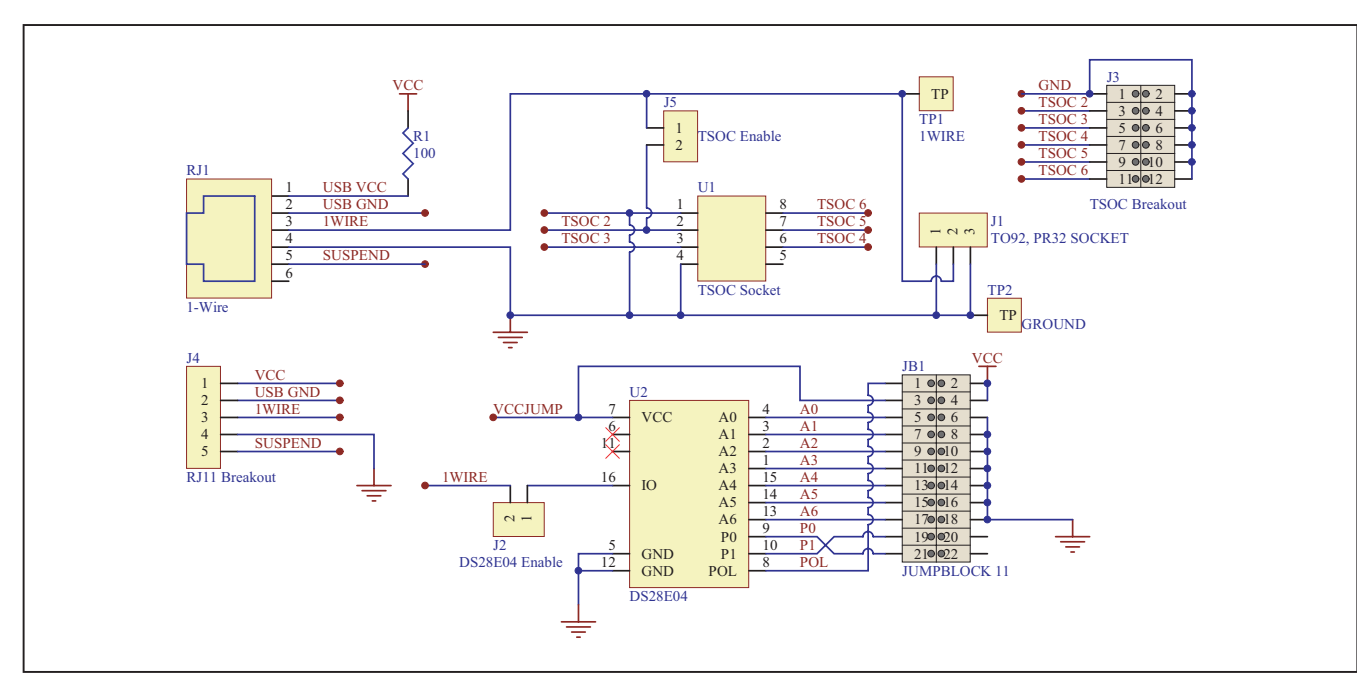

# ソフトウェア開発のリソース\_

ソフトウェア開発ツールとソフトウェア開発キット:japan. maxim-ic.com/1-Wiresoftware 製品データシートとアプリケーションノート: japan.maximic.com/1-Wire

オンラインサポート: japan.maxim-ic.com/support

# トラブルシューティングガイド\_

| SYMPTOM                                                                | POSSIBLE CAUSE                                                                   | CORRECTIVE ACTION                                                                                                    |  |
|------------------------------------------------------------------------|----------------------------------------------------------------------------------|----------------------------------------------------------------------------------------------------|--|
| Operating system prompt giving installation error                      | The 1-Wire adapter's device driver did not get installed properly                | Refer to <i>White Paper 6: 1-Wire Drivers Installation Guide</i><br><i>for Windows</i> , specifically the "Appendix A: 1-Wire USB<br>Adapter (DS9490) Installation Help" section. |  |
| Cannot communicate<br>through 1-Wire adapter                           | The PC port hardware is not func-<br>tioning properly                            | Does the port work with other applications, such as a key-<br>board or mouse? If not, contact the motherboard vendor<br>for BIOS updates or new drivers.                          |  |
|                                                                        | The 1-Wire adapter is not functioning                                            | Try the 1-Wire adapter on another PC. If the problem persists, use a different 1-Wire adapter or order a new adapter of this type.                                                |  |
|                                                                        | The adapter type selected is not what is connected                               | Run the <b>Default 1-Wire Net</b> application and select the correct adapter type and/or port number                                                                              |  |
| Message Figure 7 The 1-Wire adapter does not write to EPROM devices    |                                                                                  | Use the DS9097U-E25 1-Wire adapter with a regulated +12V power supply (purchased separately). Refer to the data sheet for power-supply specifications.                            |  |
| Software finds 1-Wire<br>adapter, but does not<br>read a 1-Wire device | Possible broken wire in the RJ11<br>cable or the USB connector of the<br>DS9490R | Check the cable for broken wires                                                                                                    |  |

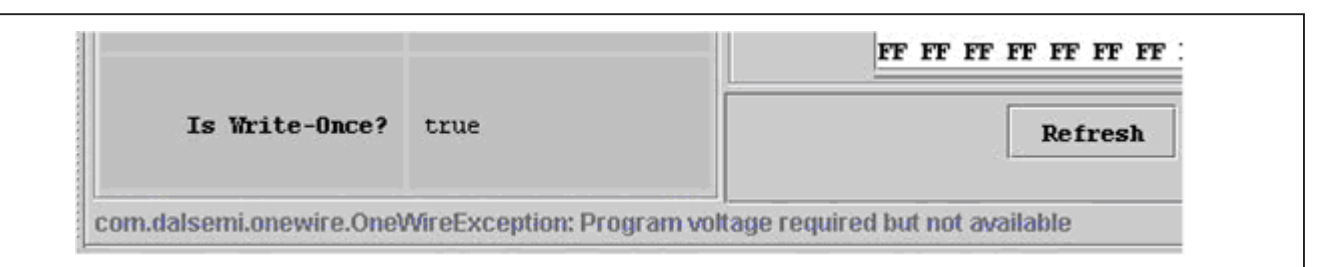

図7. OneWireViewerでEPROMデバイスをプログラムしようとする場合のエラー

### 改訂履歴

| 版数 | 改訂日  | 説明                                                                                                    | 改訂ページ |
|----|------|----------------------------------------------------------------------------------------------------|-------|
| 0  | 3/05 | 初版                                                                                                    |       |
| 1  | 9/06 | <ul> <li>USB 1-WireアダプタのDS9490Rのシリアルポートアダプタの変更。</li> <li>DS2430Aを削除してDS2431を選択。</li> <li>キットから1-WireメモリのDS250_EPROMを削除。新しい1-WireアダプタはEPROM<br/>メモリを読み取ることができますが、それらに書き込むことはできません。EPROMの<br/>サンプル入手方法および1-WireアダプタのDS9097U-E25の購入方法は上の注を参照<br/>してください(1-Wire EPROMの書込みを実行するために推奨)。</li> <li>TSOCソケットブレークアウトのヘッダピン、TSOCソケットのイネーブルピン、RJ11の<br/>ブレークアウトヘッダピン(PCのUSBポートからのV<sub>CC</sub>およびサスペンドを含む)、評価<br/>回路のDS28E04-100、ジャンパ用シャント、および幾つかの追加の1-Wireデバイス<br/>のDS2405、DS2406、DS2413、DS2423を追加。</li> </ul> | 3     |
| 2  | 4/08 | <ul> <li>会社名用のシルクスクリーンアートワークを変更。このため最新版では、「Maxim」<br/>および改訂の「B3」が表示されています。</li> <li>キットの内容からDS2432を削除。</li> <li>キットの内容からDS2423を削除。DS2423は新しい設計には推奨しません。</li> <li>キットの内容にDS28EC20を追加。</li> <li>サポートソフトからMicrosoftの古いOSを削除。</li> <li>64ビットのMicrosoft OSの記述を加えるために、「ソフトウェアインストール」の項を改訂。</li> <li>最新のソフトウェアドライバを示すために「トラブルシューティングガイド」の項を改訂。</li> </ul>                                                                                                    | 1–7   |
| 3  | 6/08 | <ul> <li>版数を[B4]に変更</li> <li>古い部品のDS2405を削除</li> <li>J3コネクタ用のテキストを更新</li> <li>PCBの裏面層、PCBの表面層、およびPCBコンポジットの図を更新</li> <li>回路図Bを更新</li> <li>EVキットの基板レイアウト、評価回路、TO92パッケージ挿入、およびTSOCパッケージ<br/>挿入を更新</li> </ul>                                                                                                    | 1–7   |
| 4  | 8/09 | 新しいテンプレートスタイルのデータシートを作成。                                                                                                    | すべて   |

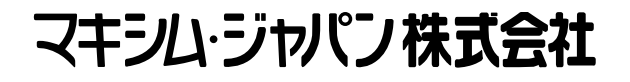

〒169-0051東京都新宿区西早稲田3-30-16(ホリゾン1ビル) TEL. (03)3232-6141 FAX. (03)3232-6149

Maximは完全にMaxim製品に組込まれた回路以外の回路の使用について一切責任を負いかねます。回路特許ライセンスは明言されていません。 Maximは随時予告なく回路及び仕様を変更する権利を留保します。

Maxim Integrated Products, 120 San Gabriel Drive, Sunnyvale, CA 94086 408-737-7600 \_\_\_\_

© 2009 Maxim Integrated Products

Maxim is a registered trademark of Maxim Integrated Products, Inc.